## 公益社団法人日本ラクロス協会 会員登録システム 領収書発行ガイド(2022 年 12 月 26 日版)

本書は支払い履歴からの領収書発行方法を記載したガイドです。
※領収書の発行期限は支払日から1年間となっておりますのでご注意ください。

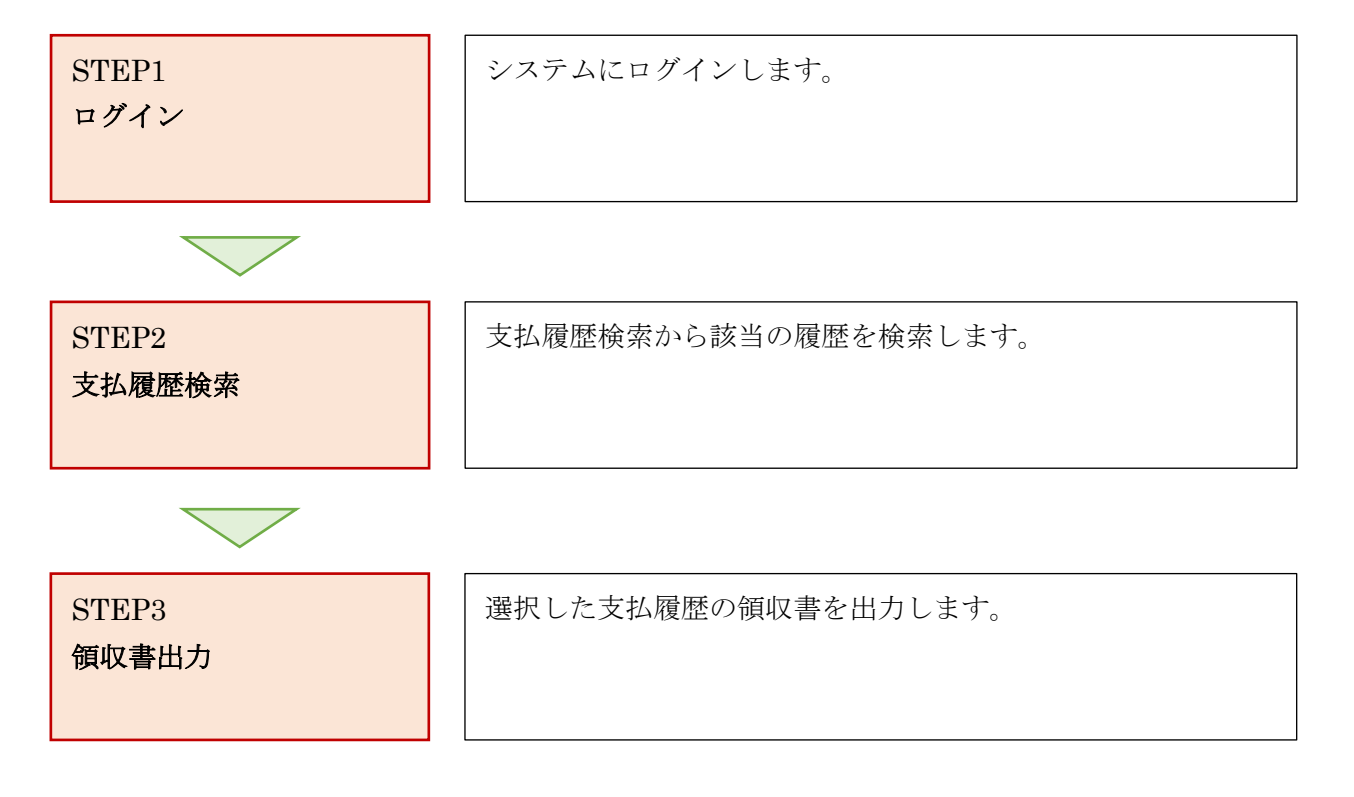

## STEP1: ログイン

① ページ中部にある、「ログイン」ボタンを選択します。

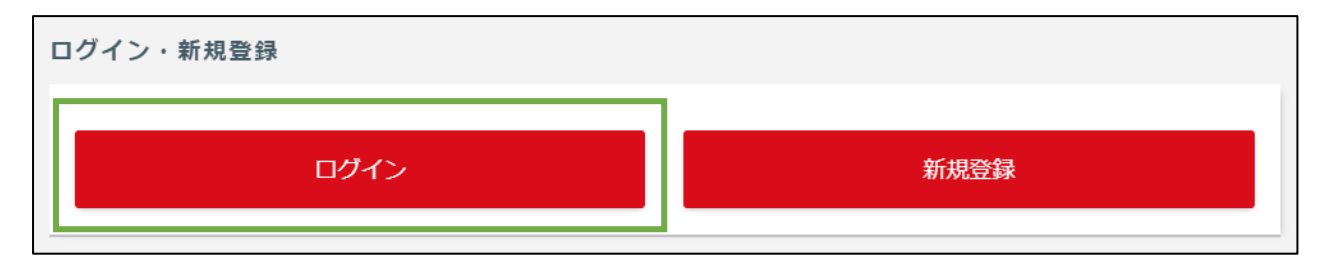

② ログイン画面が表示されますので、「メールアドレス、メンバー番号、ログイン ID」のいずれかと「パスワード」を入力し、「ログイン」ボタンを選択します。

| メールアドレス or メンバー番号 or 任意で設定したログインID |
|------------------------------------|
| パスワード                              |
| ログイン                               |
| ー<br>ログインIDを忘れた場合 パスワードを忘れた場合      |
| アカウントをお持ちでない方はこちら                  |
| 新規登録                               |

③ メンバータブを選択するとメンバーマイページが表示されます。

## STEP2:支払履歴検索

支払管理項目から支払履歴を選択します。 ※チーム責任者の方は、チームタブの「支払管理」タブからも操作可能です。

| ▲ メンバー  |   |
|---------|---|
| ▲ 会員管理  | < |
| ¥ 支払管理  | ~ |
| 請求書一覧   |   |
| 支払履歴検索  |   |
| ➡ メール管理 | < |
| ⑦ サポート  | < |

複数の支払履歴がある場合は「検索」ボタンから検索してください。

| Q検索    |       |         |     |      |                 |  |
|--------|-------|---------|-----|------|-----------------|--|
| 操作     | 支払日 ◆ | 請求書番号 🗲 | 請求先 | 合計 ◆ | 支払方法 ◆          |  |
| 詳細 領収書 |       |         |     | 円    | コンビニ/Pay-easy決済 |  |
| 詳細 領収書 |       |         |     | 円    | コンビニ/Pay-easy決済 |  |

## STEP3:領収書出力

① 該当の支払履歴から「領収書」ボタンを押します。

| Q検索    |       |         |     |      |                 |
|--------|-------|---------|-----|------|-----------------|
| 操作     | 支払日 ◆ | 請求書番号 🕈 | 請求先 | 合計 🕈 | 支払方法 ◆          |
| 詳細 領収書 |       |         |     | 円    | コンビニ/Pay-easy決済 |
| 詳細 領収書 |       |         |     | 円    | コンビニ/Pay-easy決済 |

② 宛名の入力や領収書に含める内容にチェックを入れ、「領収書を出力する(PDF)」ボタンをおしま す。

| 宛名 必須        | 100字以内           |  |
|--------------|------------------|--|
| 領収書に含める料金 ※須 | ☑構成員登録料 ☑収納代行手数料 |  |
|              | 領収書を出力する(PDF)    |  |

③ 領収書がダウンロードされます。

| 領収書       |             |         |                                           |          |  |
|-----------|-------------|---------|-------------------------------------------|----------|--|
| 領収金額      | ¥8, 220-    | 様       | <b>領収書番号</b><br>領収日 :<br>決済方法 :<br>支払先窓口: | 10015008 |  |
| 但し 構成員登録料 | ・収納代行手数料として |         | 一般社団法人日本ラクロス                              | 協会       |  |
|           | 明           | 細       |                                           |          |  |
| 料金名       | 内容          |         |                                           | 金額       |  |
| 構成員登録料    |             |         |                                           | 8,000    |  |
|           |             | 小計      |                                           | 8,000    |  |
|           |             | 手数料(税込) |                                           | 220      |  |
|           |             | 合計      |                                           | 8, 220   |  |

4 / 4